## Procedura per inserimento nuove domande nella banca dati

- Accedere al corso in Kiro
- Fare clic su "Deposito delle domande" nella parte inferiore sinistra del corso

| Image: Interception       Argenment 1         Image: Interception       Image: Image: Im                                                                       | ragine del sito           |           |                                                                |
|----------------------------------------------------------------------------------------------------|---------------------------|-----------|----------------------------------------------------------------|
| Image: Construction       Auguitation i         Image: Construction       Ceneral pharmacology test: 1 Dicembre 2012         Image: Construction       Ceneral pharmacology test: 1 Dicembre 2012         Image: Construction       Ceneral pharmacology test: 1 Dicembre 2012         Image: Construction       Ceneral pharmacology test: 1 Dicembre 2012         Image: Construction       Ceneral pharmacology test: 1 Dicembre 2012         Image: Construction       Ceneral pharmacology test: 1 Dicembre 2012         Image: Construction       Ceneral pharmacology test: 1 Dicembre 2013         Image: Construction       Ceneral pharmacology test: 1 Dicembre 2013         Image: Construction       Ceneral pharmacology test: 1 Dicembre 2013         Image: Construction       Ceneral pharmacology test: 1 Dicembre 2013         Image: Construction       Ceneral pharmacology test: 1 Dicembre 2014         Image: Construction       Ceneral pharmacology test: 2 Celebraio 2014         Image: Construction       Ceneral pharmacology test: 2 Celebraio 2014         Image: Construction       Ceneral pharmacology test: 2 Celebraio 2014         Image: Construction       Ceneral pharmacology test: 2 Celebraio 2014         Image: Construction       Ceneral pharmacology test: 2 Celebraio 2014         Image: Construction       Ceneral pharmacology test: 2 Celebraio 2014         Image: Construction <th>Il mio profilo</th> <th>Arroman</th> <th>a1</th>                                                                                                    | Il mio profilo            | Arroman   | a1                                                             |
| Partecipant     Badge     General pharmacology test     General pharmacology test     Gener | HCEX                      | Algoinein | 01                                                             |
| Badge   Introducione   Argomento 1   Argomento 2   Crisi     FRSONE  Ceneral pharmacology test - 19 Dicembre 2012 e 22 Genala 2013  Ceneral pharmacology test - 19 Picbbraio 2013  Ceneral pharmacology test - 19 rebbraio 2013  Ceneral pharmacology test - 15 magio 2013  Ceneral pharmacology test - 15 magio 2013  Ceneral pharmacology test - 15 magio 2013  Ceneral pharmacology test - 15 magio 2013  Ceneral pharmacology test - 15 genalo 2013  Ceneral pharmacology test - 16 bebraio 2014  Ceneral pharmacology test - 16 bebraio 2014  Ceneral pharmacology test - 16 bebraio 2014  Ceneral pharmacology test - 16 bebraio 2014  Ceneral pharmacology test - 10 febbraio 2014  Ceneral pharmacology test - 10 febbraio 2014  Ceneral pharmacology test - 26 febbraio 2014  Ceneral pharmacology test - 16 bebraio 2014  Ceneral pharmacology test - 26 febbraio 2014  Ceneral pharmacology test - 10 febbraio 2014  Ceneral pharmacology test - 26 febbraio 2014  Ceneral pharmacology test - 10 febbraio 2014  Ceneral pharmacology test - 10 febbraio 2014  Ceneral pharmacology test - 10 febbraio 2014  Ceneral pharmacology test - 09 luglio 2014 Quiz  Ceneral pharmacology test - 09 luglio 2014 Quiz  Ceneral pharmacology test - 09 luglio 2014 Quiz  Ceneral pharmacology test - 09 luglio 2014 Quiz  Ceneral pharmacology test - 10 febbraio 2015 Quiz  Ceneral pharmacology test - 10 febbraio 2015 Quiz  Ceneral pharmacology test - 10 febbraio 2015 Quiz  Ceneral pharmacology test - 10 glugoo 2015 Quiz  Ceneral pharmacology Test - 10 glugoo 2015 Quiz  Ceneral pharmacology Test - 25 febbraio 2015  Ceneral pharmacology Test - 10 glugoo 2015 Quiz  Ceneral pharmacology Test - 10 glugoo 2015 Quiz  Ceneral pharmacology T                                                                                                    | Partecipanti              |           | General pharmacology test                                      |
| Introduzione General pharmacology test - 19 Dicembre 2012 e 22 Gennaio 2013   Introduzione General pharmacology test - 19 febbraio 2013   Introduzione General pharmacology test - 26 marzo 2013   Introduzione General pharmacology test - 18 glugno 2013   Introduzione General pharmacology test - 18 glugno 2013   Introduzione General pharmacology test - 18 glugno 2013   Introduzione General pharmacology test - 18 glugno 2013   Introduzione General pharmacology test - 18 glugno 2013   Introduzione General pharmacology test - 18 glugno 2014   Introduzione General pharmacology test - 19 glugno 2014   Introduzione General pharmacology test - 19 debraio 2014   Introduzione General pharmacology test - 19 debraio 2014   Introduzione General pharmacology test - 26 febbraio 2014   Introduzione General pharmacology test - 26 febbraio 2014   Introduzione General pharmacology test - 26 febbraio 2014   Introduzione General pharmacology test - 26 febbraio 2014   Introduzione General pharmacology test - 26 febbraio 2014   Introduzione General pharmacology test - 20 lugito 2014 Quiz   Introduzione General pharmacology test - 10 glugno 2014 Quiz   Introduzione General pharmacology test - 20 lugito 2014 Quiz   Introduzione General pharmacology test - 20 lugito 2014 Quiz   Introduzione General pharmacology test - 20 lugito 2014 Quiz   Introducione General pharmacology test - 20 lugito 2015 Quiz   Introduzione                                                                                                    | Badge                     |           | General pharmacology test - 14 Dicembre 2012                   |
| Image: Argoments 1       Image: Construct 1         Image: Construct 2       Image: Construct 1         Image: Construct 2       Image: Construct 2         Image: Construct 2       Image: Construct 2         Image: Constru                                                                                                    | Introduzione              |           | General pharmacology test - 19 Dicembre 2012 e 22 Gennaio 2013 |
| Im Argometrio 2         Im Corsi         Im Corsi <t< th=""><th>Argomento 1</th><th></th><th>General pharmacology test - 19 febbraio 2013</th></t<>                                                                                                    | Argomento 1               |           | General pharmacology test - 19 febbraio 2013                   |
| Central pharmacology text 15 maggio 2013   Ceneral pharmacology text 18 lugio 2013   Ceneral pharmacology text 18 lugio 2013   Ceneral pharmacology text 18 lugio 2014   Ceneral pharmacology text 19 lugio 2014   Ceneral pharmacology text 19 lugio 2014   Ceneral pharmacology text 19 lugio 2014   Ceneral pharmacology text 19 lugio 2014   Ceneral pharmacology text 19 lugio 2014   Ceneral pharmacology text 26 febraio 2014   Ceneral pharmacology text 26 febraio 2014   Ceneral pharmacology text 26 febraio 2014   Ceneral pharmacology text 26 febraio 2014   Ceneral pharmacology text 26 febraio 2014   Ceneral pharmacology text 26 febraio 2014   Ceneral pharmacology text 26 febraio 2014   Ceneral pharmacology text 26 febraio 2014   Ceneral pharmacology text 26 febraio 2014   Ceneral pharmacology text 26 febraio 2014   Ceneral pharmacology text 20 lugio 2014 Quiz   Ceneral pharmacology text 26 febraio 2014   Ceneral pharmacology text 20 lugio 2014 Quiz   Ceneral pharmacology text 20 lugio 2014 Quiz   Ceneral pharmacology text 20 lugio 2014 Quiz   Ceneral pharmacology text 20 lugio 2014 Quiz   Ceneral pharmacology text 20 lugio 2014 Quiz   Ceneral pharmacology text 20 lugio 2014 Quiz   Ceneral pharmacology text 20 lugio 2014 Quiz   Ceneral pharmacology text 20 lug                                                                                                    | Corsi                     |           | General pharmacology test - 26 marzo 2013                      |
| PERSONE   Partecipanti   Ceneral pharmacology test - 18 diglio 2013   Ceneral pharmacology test - 18 diglio 2013   Ceneral pharmacology test - 18 diglio 2013   Ceneral pharmacology test - 18 diglio 2013   Ceneral pharmacology test - 18 diglio 2013   Ceneral pharmacology test - 18 diglio 2014   Ceneral pharmacology test - 18 diglio 2014   Ceneral pharmacology test - 10 febbraio 2014   Ceneral pharmacology test - 26 febbraio 2014   Ceneral pharmacology test - 26 febbraio 2014   Ceneral pharmacology test - 26 febbraio 2014   Ceneral pharmacology test - 26 febbraio 2014   Ceneral pharmacology test - 26 febbraio 2014   Ceneral pharmacology test - 26 febbraio 2014   Ceneral pharmacology test - 26 febbraio 2014   Ceneral pharmacology test - 11 glugno 2014 Quiz   Ceneral pharmacology test - 09 luglio 2014 Quiz   Ceneral pharmacology test - 09 luglio 2014 Quiz   Ceneral pharmacology test - 09 luglio 2014 Quiz   Ceneral pharmacology test - 09 luglio 2014 Quiz   Ceneral pharmacology test - 09 luglio 2014 Quiz   Ceneral pharmacology test - 09 luglio 2014 Quiz   Ceneral pharmacology test - 09 luglio 2014 Quiz   Ceneral pharmacology test - 09 luglio 2014 Quiz   Ceneral pharmacology test - 09 luglio 2014 Quiz   Ceneral pharmacology test - 09 luglio 2014 Quiz   Ceneral pharmacology test - 09 luglio 2015 Quiz   Ceneral pharmacology Test - 10 glugno 2015   Ceneral pharmacology Test - 10 glugno 2015   Ceneral Pharmacology Test - 10 glugno 2015   Ceneral                                                                                                    |                           |           | General pharmacology test - 20 marzo 2013                      |
| Partecipanti   Partecipanti   Ceneral pharmacology test - 18 jugito 2013   Ceneral pharmacology test - 18 lugito 2013   Ceneral pharmacology test - 18 lugito 2013   Ceneral pharmacology test - 18 lugito 2014   Ceneral pharmacology test - 18 lugito 2014   Ceneral pharmacology test - 18 lugito 2014   Ceneral pharmacology test - 10 febbraio 2014   Ceneral pharmacology test - 01 febbraio 2014   Ceneral pharmacology test - 01 febbraio 2014   Ceneral pharmacology test - 01 febbraio 2014   Ceneral pharmacology test - 01 febbraio 2014   Ceneral pharmacology test - 01 febbraio 2014   Ceneral pharmacology test - 01 febbraio 2014   Ceneral pharmacology test - 01 lugito 2014 Quiz   Ceneral pharmacology test - 01 lugito 2014 Quiz   Ceneral pharmacology test - 01 lugito 2014 Quiz   Ceneral pharmacology test - 01 lugito 2014 Quiz   Ceneral pharmacology test - 01 lugito 2014 Quiz   Ceneral pharmacology test - 01 lugito 2014 Quiz   Ceneral pharmacology test - 01 lugito 2014 Quiz   Ceneral pharmacology test - 01 lugito 2014 Quiz   Ceneral pharmacology test - 01 lugito 2014 Quiz   Ceneral pharmacology test - 01 lugito 2014 Quiz   Ceneral pharmacology test - 01 lugito 2014 Quiz   Ceneral pharmacology test - 01 lugito 2014 Quiz   Ceneral pharmacology test - 01 lugito 2015 Quiz   Ceneral pharmacology test - 02 lugito 2015 Quiz   Ceneral pharmacology Test - 25 febbraio 2015   Ceneral Pharmacology Test - 10 giugno 2015   Ceneral Pharmacology Test - 10 giugno 2015 <t< th=""><th></th><th>-</th><th>General pharmacology test - 15 maggio 2015</th></t<>                                                                                                    |                           | -         | General pharmacology test - 15 maggio 2015                     |
| General pharmacology test - 18 luglio 2013     General pharmacology test - 19 luglio 2014     General pharmacology test - 19 luglio 2014     General pharmacology test - 10 febbraio 2014     General pharmacology test - 26 febbraio 2014     General pharmacology test - 26 febbraio 2014     General pharmacology test - 26 febbraio 2014     General pharmacology test - 26 febbraio 2014     General pharmacology test - 26 febbraio 2014     General pharmacology test - 26 febbraio 2014     General pharmacology test - 09 luglio 2014 Quiz     General pharmacology test - 09 luglio 2014 Quiz     General pharmacology test - 09 luglio 2014 Quiz     General pharmacology test - 09 luglio 2014 Quiz     General pharmacology test - 09 luglio 2014 Quiz     General pharmacology test - 09 luglio 2014 Quiz     General pharmacology test - 09 luglio 2014 Quiz     General pharmacology test - 04 febbraio 2015 Quiz     General pharmacology test - 04 febbraio 2015 Quiz     General pharmacology Test - 10 giugno 2015     General Pharmacology Test - 10 giugno 2015     General Pharmacology Test - 16 dicembre 2015     General Pharmacology Test - 16 dicembre 2015      | PERSUNE                   |           | General pharmacology test - 18 giugno 2013                     |
| Ceneral pharmacology test - 15 gennaio 2014   MININISTRAZIONE   Amministrazione del corso   Attiva modifica   In postazioni   Utenti   Utenti   Filtri   Report   In Valutazioni   Valutazioni   Valutazioni   Valutazioni   Popositio   General pharmacology test - 09 luglio 2014 Quiz   Obiettivi   Badge   Backup   Pubblica   Ceneral pharmacology test - 10 febbraio 2015   Pubblica   Ceneral Pharmacology Test - 09 luglio 2015 Quiz   Ceneral pharmacology Test - 10 glugno 2015   General Pharmacology Test - 10 glugno 2015   Ceneral Pharmacology Test - 10 glugno 2015   Ceneral Phar                                                                                                    | Le Partecipanti           | ×         | General pharmacology test - 18 luglio 2013                     |
| AMMINISTRAZIONE   AMMINISTRAZIONE     Amministrazione del corso   Attiva modifica   Impostazioni   Utenti   Utenti   Tiltri   Report   Impostazioni   Valutazioni   Valutazioni                                                                                                    |                           |           | General pharmacology test - 15 gennaio 2014                    |
| Amministrazione del corso       General pharmacology test - 26 febbraio 2014         Attiva modifica       General pharmacology test - 26 febbraio 2014         Utenti       General pharmacology test - 26 febbraio 2014         Utenti       General pharmacology test - 11 giugno 2014 Quiz         Filtri       General pharmacology test - 09 luglio 2014 Quiz         Walutazioni       General pharmacology test - 09 luglio 2014 Quiz         Oblettivi       General pharmacology test - 09 luglio 2014 Quiz         Badge       General pharmacology test - 09 luglio 2014 Quiz         Badge       General pharmacology test - 09 luglio 2014 Quiz         Badge       General pharmacology test - 09 luglio 2014 Quiz         Badge       General pharmacology test - 09 luglio 2014 Quiz         Badge       General pharmacology test - 09 luglio 2015 Quiz         Badge       General pharmacology test - 09 luglio 2015 Quiz         Badge       General Pharmacology Test - 25 febbraio 2015 Quiz         Pubblica       General Pharmacology Test - 10 giugno 2015         Bergey det corso       General Pharmacology Test - 10 giugno 2015         Deposito delle domande       General Pharmacology Test - 10 giugno 2015         Prite tegacy det corso       General Pharmacology Test - 16 settembre 2015         Cambia ruolo in       General Pharmacology Test - 16 dicembre 2015                                                                                                    | AMMINISTRAZIONE           |           | General pharmacology test - 10 febbraio 2014                   |
| Attiva modifica       Impostazioni         G Impostazioni       General pharmacology test - 26 febbraio 2014 Quiz         Utenti       General pharmacology test - 09 luglio 2014 Quiz         Filtri       General pharmacology test - 09 luglio 2014 Quiz         Report       General pharmacology test - 09 luglio 2014 Quiz         Walutazioni       General pharmacology test - 09 luglio 2014 Quiz         Badge       General pharmacology test - 09 luglio 2014 Quiz         Badge       General pharmacology test - 09 luglio 2014 Quiz         Badge       General pharmacology test - 15 gennaio 2015 Quiz         Badge       General pharmacology test - 09 luglio 2015 Quiz         Badge       General pharmacology test - 09 luglio 2015 Quiz         Badge       General pharmacology test - 09 luglio 2015 Quiz         Badge       General pharmacology test - 09 luglio 2015 Quiz         Badge       General Pharmacology Test - 25 febbraio 2015 Quiz         Pubblica       Caeral Pharmacology Test - 10 giugno 2015         Deposito delle domande       General Pharmacology Test - 10 giugno 2015         Prite tegacy det corso       General Pharmacology Test - 10 giugno 2015         General Pharmacology Test - 10 giugno 2015       General Pharmacology Test - 16 settembre 2015         Cambia ruolo in       General Pharmacology Test - 16 dicembre 2015                                                                                                    | Amministrazione del corso |           | General pharmacology test - 26 febbraio 2014                   |
| of Impostazioni   Utenti   I Utenti   General pharmacology test - 09 luglio 2014 Quiz   Report   Valutazioni   Obiettivi   Badge   Badge   Badge   Backup   Ripristino   General pharmacology test - 09 luglio 2014 Quiz   Pubblica   C Reset   Pubblica   C Reset   Pubblica   C Reset   Pite tegacy det corso   General Pharmacology Test - 10 glugno 2015   General Pharmacology Test - 10 glugno 2015   General Pharmacology Test - 10 glugno 2015   General Pharmacology Test - 10 glugno 2015   General Pharmacology Test - 10 glugno 2015   General Pharmacology Test - 10 glugno 2015   General Pharmacology Test - 10 glugno 2015   General Pharmacology Test - 10 glugno 2015   General Pharmacology Test - 10 glugno 2015   General Pharmacology Test - 10 glugno 2015   General Pharmacology Test - 10 glugno 2015   General Pharmacology Test - 10 glugno 2015   General Pharmacology Test - 10 glugno 2015   General Pharmacology Test - 10 glugno 2015   General Pharmacology Test - 16 settembre 2015   Impostazioni profilo                                                                                                    | 🖋 Attiva modifica         |           | General pharmacology test - 26 febbraio 2014                   |
| International of the second of the second                           | © Impostazioni            |           | General pharmacology test - 11 giugno 2014 Ouiz                |
| Report   Walutazioni   Obiettivi   Badge   Badge   Backup   Ripristino   Pubblica   C Reset   Pubblica   C Reset   Pubblica   C Reset   Pubblica   C Reset   Piet tel spart of delle domande   File tegacy del corso   C ambia ruolo in   Importa   General Pharmacology Test - 10 glugno 2015   General Pharmacology Test - 10 glugno 2015                                                                                                    | T Filtri                  |           | General pharmacology test - 09 Juglio 2014 Quiz                |
| Walutazioni       Walutazioni         Voluctivi       Walutazioni         Badge       Walutazioni         Badge       Walutazioni         Pubblica       General Pharmacology Test - 10 glugno 2015         Pite tegacy det corso       General Pharmacology Test - 10 glugno 2015         Pite tegacy det corso       General Pharmacology Test - 8 luglio 2015         Cambia ruolo in       General Pharmacology Test - 16 settembre 2015         Impostazioni profilo       General Pharmacology Test - 16 dicembre 2015                                                                                                    | Report                    |           | Concert pharmacelegy date of legite 2014 Quiz                  |
| > Objettivi       General pharmacology test - 09 luglio 2014 Quiz         Badge       General pharmacology test - 15 gennaio 2015 Quiz         Backup       General pharmacology test - 04 febbraio 2015 Quiz         Riphistino       General pharmacology test - 04 febbraio 2015 Quiz         Importa       General Pharmacology Test - 25 febbraio 2015 Quiz         Pubblica       Cartella         C Reset       General Pharmacology Test - 10 glugno 2015         Pice Legacy del corso       General Pharmacology Test - 8 luglio 2015         Cambia ruolo in       General Pharmacology Test - 16 settembre 2015         Importa       General Pharmacology Test - 16 dicembre 2015                                                                                                    | III Valutazioni           |           | General pharmacology test - 09 lugilo 2014 Quiz                |
| Badge       General pharmacology test - 15 gennaio 2015 Quiz         Backup       General pharmacology test - 04 febbraio 2015 Quiz         Rippitstino       General pharmacology test - 04 febbraio 2015 Quiz         Importa       General Pharmacology Test - 25 febbraio 2015         Pubblica       Cartella         C Reset       General Pharmacology Test - 10 glugno 2015         Pite tegacy det corso       General Pharmacology Test - 8 luglio 2015         Cambia ruolo in       General Pharmacology Test - 16 settembre 2015         Impostazioni profilo       General Pharmacology Test - 16 dicembre 2015                                                                                                    | Obiettivi                 | ×         | General pharmacology test - 09 luglio 2014 Quiz                |
| Backup       General pharmacology test - 04 febbraio 2015 Quiz         Ripristino       General Pharmacology Test - 25 febbraio 2015         Pubblica       Cartella         C Reset       General Pharmacology Test - 10 giugno 2015         Pice Legacy del corso       General Pharmacology Test - 10 giugno 2015         Cambia ruolo in       General Pharmacology Test - 16 settembre 2015         Impostazioni profilo       General Pharmacology Test - 16 dicembre 2015                                                                                                    | Badge                     | ×         | General pharmacology test - 15 gennaio 2015 Quiz               |
| General Pharmacology Test - 25 febbraio 2015     General Pharmacology Test - 25 febbraio 2015     General Pharmacology Test - 10 giugno 2015     General Pharmacology Test - 10 giugno 2015     General Pharmacology Test - 8 luglio 2015     General Pharmacology Test - 8 luglio 2015     General Pharmacology Test - 16 settembre 2015     General Pharmacology Test - 16 dicembre 2015     General Pharmacology Test - 16 dicembre 2015                                                                                                    | Backup     Biprinting     | ×         | General pharmacology test - 04 febbraio 2015 Quiz              |
| Pubblica     acatella       C Reset     General Pharmacology Test - 10 giugno 2015       Deposito delle domande     General Pharmacology Test - 8 luglio 2015       File tegacy det corso     General Pharmacology Test - 8 luglio 2015       Cambia ruolo in     General Pharmacology Test - 16 settembre 2015       Impostazioni profilo     General Pharmacology Test - 16 dicembre 2015                                                                                                    | ± Importa                 |           | General Pharmacology Test - 25 febbraio 2015                   |
| C Reset       General Pharmacology Test - 10 giugno 2015         Deposito delle domande       General Pharmacology Test - 8 luglio 2015         File tegacy det corso       General Pharmacology Test - 8 luglio 2015         C Cambia ruolo in       General Pharmacology Test - 16 settembre 2015         Impostazioni profilo       General Pharmacology Test - 16 dicembre 2015                                                                                                    | Pubblica                  |           | cartella                                                       |
| Exposito delle domande     File tegacy del corso     General Pharmacology Test - 8 luglio 2015     General Pharmacology Test - 16 settembre 2015     Impostazioni profilo     General Pharmacology Test - 16 dicembre 2015                                                                                                    | C" Reset                  |           | General Pharmacology Test - 10 giugno 2015                     |
|                                                                                                    | Deposito delle domande    |           | General Pharmacology Test - 8 Junio 2015                       |
| Cambia ruolo in     Cambia ruolo in     Im Impostazioni profilo     General Pharmacology Test - 16 dicembre 2015                                                                                                    | File legacy del corso     | _         | Concil Pharmacology icst: 0 (agito 2015)                       |
| Impostazioni profilo                                                                                                    | Cambia ruolo in           |           | General Pharmacology (651 - 16 Settembre 2015                  |
|                                                                                                    | Impostazioni profilo      |           | General Pharmacology Test - 16 dicembre 2015                   |

• Per creare una nuova domanda fare clic sull'apposito pulsante

| HOME / CORSI / MI | EDICINA HARVEY / HCEX / DEPOSITO DELLE DOMANDE / DOMANDE                       |
|-------------------|--------------------------------------------------------------------------------|
|                   | Deposito delle domande                                                         |
|                   | Scegli una categoria:                                                          |
|                   | Default per PhK -                                                              |
|                   | La categoria default per le domande condivise nel contesto 'PhK'.              |
|                   | Visualizza il corpo del testo della domanda                                    |
|                   | <ul> <li>Visualizza anche le domande presenti nelle sotto categorie</li> </ul> |
|                   | Crea una nuova domanda                                                         |

• Selezionare "Risposta multipla"

| Scegli un tipo                                                                      | di domanda da aggiungere 🛛 🗙                                                           |
|-------------------------------------------------------------------------------------|----------------------------------------------------------------------------------------|
| DOMANDE                                                                             | Consente l'utilizzo di domande a risposta multipla<br>con una o più risposte corrette. |
| Calcolata semplice                                                                  |                                                                                        |
| Corrispondenza                                                                      |                                                                                        |
| <ul> <li>i? Corrispondenze con domande</li> <li>a Risposta breve casuale</li> </ul> |                                                                                        |
| <sup>12</sup> Numerica     Risposta breve                                           |                                                                                        |
| Risposta multipla                                                                   |                                                                                        |
| Scelta multipla calcolata                                                           |                                                                                        |
| •• Vero/Falso                                                                       |                                                                                        |
| ALTRO                                                                               | L                                                                                      |
| Aggiung                                                                             | gi Annulla                                                                             |

• Inserire la domanda sia in "Nome della domanda" sia in "Testo domanda"

| Creazione dom           | anda a Risposta multipla ® |
|-------------------------|----------------------------|
| - Generale              |                            |
| Categoria               | Default per PhK            |
| Nome della domanda<br>* |                            |
| Testo domanda*          |                            |
|                         | ← − −                      |
|                         |                            |
|                         |                            |
|                         |                            |
|                         |                            |
|                         | Percorso: p                |
| Punteggio di default*   | 1                          |

• Selezionare la modalità desiderata tra una o più alternative corrette.

| Una o più alternative | Una sola alternativa |
|-----------------------|----------------------|
|                       | Più alternative      |
| Alternative in ordine | Una sola alternativa |
| casuale               |                      |
| ?                     |                      |
|                       |                      |
| Numerazione delle     | a., b., c., 🔻        |
| alternative           |                      |

• Inserire le alternative negli appositi campi e impostare la valutazione (100% con 1 alternativa corretta, 50% per 2 alternative corrette e così via)

| - Rispo | ste     |                                                                  |
|---------|---------|------------------------------------------------------------------|
| Alterna | ativa 1 |                                                                  |
|         |         | Percorso: p                                                      |
| Valutaz | zione   | Nessuno                                                          |
| Feedba  | ack     | Paragrafo ▼ B I I II A R P I II II II II II II II II II II II II |
|         |         | Percorso: p                                                      |
|         |         |                                                                  |
| Alterna | ativa 2 |                                                                  |
|         |         |                                                                  |
|         |         | Percorso: p                                                      |
| Valutaz | zione   | Nessuno                                                          |
| Feedba  | ack     |                                                                  |
|         |         |                                                                  |
|         |         | Percorso: p                                                      |
|         |         |                                                                  |
| Alterna | ativa 3 |                                                                  |
|         |         |                                                                  |
|         |         | Percorso: p                                                      |
| Valutaz | zione   | Nessuno                                                          |
| Feedba  | ack     |                                                                  |
|         |         |                                                                  |

• Al termine fare clic su "Salva modifiche" in fondo alla pagina

|                           | Percorso: p                                                           |
|---------------------------|-----------------------------------------------------------------------|
| Opzioni<br>suggerimento 2 | Pulisci le risposte errate Visualizza il numero delle risposte esatte |
|                           | Aggiungi un altro suggerimento                                        |
| Тад                       |                                                                       |
| Tag                       | Tag ufficiali (Gestione tag ufficiali)                                |
|                           | Nessuno                                                               |
|                           | Altri tag (Inserire i tag separati da virgole)                        |
|                           |                                                                       |
|                           | Salva e continua a modificare                                         |
|                           |                                                                       |

## Procedura per creazione quiz

• Dopo aver fatto clic su "Aggiungi una attività o una risorsa" selezionare l'attività "Quiz" e fare clic su "Aggiungi"

|                     | Aggiungi una attività o una risorsa               | X |
|---------------------|---------------------------------------------------|---|
| 🔿 🧓 Chat            | Sceqli una risorsa o un'attività per visualizzare |   |
| 🔿 😓 Compito         | l'help associato                                  |   |
| 🔿 📒 Database        |                                                   |   |
| 🔿 📮 Eduplayer       |                                                   |   |
| 🔿 📢 Feedback        |                                                   |   |
| 🔿 🥫 Forum           |                                                   |   |
| Glossario           |                                                   |   |
| O Lezione           |                                                   |   |
| O Pacchetto SCORM   |                                                   |   |
| 🔿 🔰 Quiz 🛛 📥        |                                                   |   |
| Registration date   |                                                   |   |
| 🔿 💡 Scelta          |                                                   |   |
| O Sondaggio         |                                                   |   |
| 🔿 🥐 Tool esterno    |                                                   |   |
| O 🗊 Wiki            |                                                   |   |
| 🔿 <u>®</u> Workshop |                                                   |   |
| RISORSE             |                                                   |   |
| 🔿 🚞 Cartella        |                                                   |   |
|                     |                                                   |   |
|                     | Aggiungi Annulla                                  |   |

• Impostare le seguenti voci/caratteristiche

| ret d prova     metla     netla     netla <td< th=""><th></th><th></th></td<>                                                                                                    |                              |                                                    |
|----------------------------------------------------------------------------------------------------|------------------------------|----------------------------------------------------|
| Imaginazione     anento   anento <t< td=""><td>ome*</td><td>test di prova</td></t<>                                                                                                    | ome*                         | test di prova                                      |
| metla   netla   11 • febbraio • 2020 • 18 • 24 • m · Abilita   11 • febbraio • 2020 • 18 • 24 • m · Abilita   12 • fettigene   12 • fettigene   13 • fettigene   14 • fettigene   15 • fettigene   16 • fettigene   16 • fettigene   16 • fettigene   16 • fettigene                                                                                                    | escrizione                   |                                                    |
| netla   netla   1   1   1   1   1   1   1   1   1   1   1   1   1   1   1   1   1   1   1   1   1   1   1   1   1   1   1   1   1   1   1   1   1   1   1   1   1   1   1   1   1   1   1   1   1   1   1   1   1   1   1   1   1   1   1   1   1   1   1   1   1   1   1   1   1   1   1   1   1   1   1   1   1   1   1   1   1   1   1   1   1   1   1   1   1   1   1   1   1   1   1 </td <td></td> <td></td>                                                                                                    |                              |                                                    |
| netla   netla   netla   1   1   1   1   1   1   1   1   1   1   1   1   1   1   1   1   1   1   1   1   1   1   1   1   1   1   1   1   1   1   1   1   1   1   1   1   1   1   1   1   1   1   1   1   1   1   1   1   1   1   1   1   1   1   1   1   1   1   1   1   1   1   1   1   1   1   1   1   1   1   1   1   1   1   1   1   1   1   1   1   1   1   1   1   1   1   1   1   1 <td< td=""><td></td><td></td></td<>                                                                                                    |                              |                                                    |
| ameda   11 <febbralo< td="">   1200   16   16   16   17<febbralo< td="">   2020   18   24   18   19   19   10   10   10   11   11   11   11   11   11   11   11   11   10   11   11   11   11   11   10   11   10   11   10   10   11   10   11   11   11   11   11   12   12   13   14   14   15   16   16   10   10   11   11   12   13   14   15   16   16   10   10   10   10   10   10   10   10   10   10   10   10   10   10   10   10   10   10   10   10   10   10   10   10   10   10 &lt;</febbralo<></febbralo<>                                                                                                    |                              |                                                    |
| netla   ino   11   febbraio   2020   16   24   11   febbraio   2020   16   24   10   10   10   10   10   10   10   10   10   10   10   11   11   11   11   11   11   11   12   11   11   11   11   11   11   12   12   12   13   14   14   15   15   16   16   17   18   19   19   10   10   10   10   10   10   10   10   10   10   10   10   10   10   10   10   10   10   10   10   10   10   10   10   10   10   10   10   10   10   10   10   10   10   10   10   10                                                                                                    |                              |                                                    |
| nella<br>rso<br>1 • febbraio • 2020 • 16 • 24 • • Abilita<br>1 • febbraio • 2020 • 16 • 24 • • Abilita<br>1 • febbraio • Zeone • Abilita<br>1 • febbraio • Zeone • Abilita<br>1 • febbraio • Zeone • Abilita<br>1 • febbraio • Zeone • Abilita<br>1 • febbraio • Zeone • Abilita<br>1 • febbraio • Zeone • Abilita<br>1 • febbraio • Zeone • Abilita<br>1 • febbraio • Zeone • Abilita<br>1 • febbraio • Zeone • Abilita<br>1 • febbraio • Zeone • Zeone • Ze                                                                                                    | lizza                        |                                                    |
| I 1   1 1   1 1   1 1   1 1   1 1   1 1   1 1   1 1   1 1   1 1   1 1   1 1   1 1   1 1   1 1   1 1   1 1   1 1   1 1   1 1   1 1   1 1   1 1   1 1   1 1   1 1   1 1   1 1   1 1   1 1   1 1   1 1   1 1   1 1   1 1   1 1   1 1   1 1   1 1   1 1   1 1   1 1   1 1   1 1   1 1   1 1   1 1   1 1   1 1   1 1   1 1   1 1   1 1   1 1   1 1   1 1   1 1   1 1   1 1   1 1   1 1 <td>tione nella<br/>del corso</td> <td></td>                                                                                                    | tione nella<br>del corso     |                                                    |
| I I   I I   I I <td></td> <td></td>                                                                                                    |                              |                                                    |
| 1 • febbraio • 2020 • fe • 24 • Abilita   1 • febbraio • 2020 • fe • 24 • Abilita   1 • rebbraio • 2020 • fe • 24 • Abilita   1 • rebbraio • 2020 • fe • 24 • Abilita   1 • rebbraio • 2020 • fe • 24 • Abilita   1 • rebbraio • 2020 • fe • 24 • Abilita   1 • rebbraio • 2020 • fe • 24 • Abilita   1 • rebbraio • 2020 • fe • 24 • Abilita   1 • rebbraio • 2020 • fe • 24 • Abilita   1 • rebbraio • 2020 • fe • 24 • Abilita   1 • rebbraio • 2020 • fe • 24 • Abilita   1 • rebbraio • 2020 • fe • Abilita   1 • rebbraio • Abilita • rebbraio • rebbraio   1 • rebbraio • Abilita • rebbraio • rebbraio   1 • rebbraio • Ressun limite • rebbraio • rebbraio   1 • rebbraio • Nessun limite • rebbraio • rebbraio   1 • rebbraio • Nessun limite • rebbraio • rebbraio   1 • rebbraio • Nessun limite • rebbraio • rebbraio   1 • rebbraio • Nessun limite • rebbraio • rebbraio   1 • rebbraio • Nessun limite                                                                                                    | a                            |                                                    |
| II febbraio 2020 16 24 Abilita   aimo ⑦   I ore ② Abilita   adel another is aranno inviati automaticamente imo   oria della another is aranno inviati automaticamente imo   tazione   oria della azione   Nessun limite •   Itivi permessi   Nessun limite •   Itivi permessi   Come visualizzato sulla pagina di modifica •   Itite le domande su una sola pagina •   Rimpatione*                                                                                                    | a 🕐                          | 11 • febbraio • 2020 • 16 • 24 • 🛗 - Abilita       |
| amento<br>amento<br>amento | а                            | 11 🕇 febbraio 🝷 2020 🖌 16 🝷 24 🔮 🛗 🗆 Abilita       |
| tazione<br>sedel<br>ino<br>tazione<br>seria della<br>szione<br>lo di<br>szione<br>aginazione<br>amento<br>nde<br>pagina ?<br>Libero •<br>Libero •                                                                                                    | o massimo 🕐                  | 1 ore 🗸 🖉 Abilita                                  |
| tazione<br>Senza categoria<br>permessi<br>Nessun limite<br>Nessun limite<br>Voto più alto<br>aginazione<br>amento<br>nde<br>pagina ?<br>Tutte le domande su una sola pagina ' Rimpag                                                                                                    | adere del                    | I tentativi aperti saranno inviati automaticamente |
| tazione<br>Senza categoria<br>szione<br>Nessun limite<br>Nessun limite<br>Voto più alto<br>zione<br>aginazione<br>Come visualizzato sulla pagina di modifica<br>pagina ?<br>Tutte le domande su una sola pagina ' Rimpagina<br>Libero                                                                                                    | Po 1119221110                |                                                    |
| oria della   nzione   tivi permessi   Nessun limite   Voto più alto   voto più alto   nde   amento   nde   pagina (?)   Tutte le domande su una sola pagina   Libero   Libero                                                                                                    | alutazione                   |                                                    |
| oria della Senza categoria   nzione Nessun limite   lo di Voto più alto   nde Come visualizzato sulla pagina di modifica   pagina ③ Tutte le domande su una sola pagina   lo di Libero                                                                                                    |                              |                                                    |
| tivi permessi Nessun limite  Nessun limite  Noto più alto  Noto più alto  Agginazione  Agginazione  Agginazione  Agginagina ()  Come visualizzato sulla pagina di modifica  Agginagina ()  Come visualizzato sulla pagina di modifica  Agginagina ()  Libero  Agginagina ()  Libero  Agginaginaginaginaginaginaginaginaginagin                                                                                                    | ategoria della<br>alutazione | Senza categoria                                    |
| tivi permessi Nessun limite  lo di voto più alto aginazione  aginazione  amento nde pagina ⑦ Tutte le domande su una sola pagina  Rimpag lo di Libero                                                                                                    | ?                            |                                                    |
| Aginazione Aginazione Come visualizzato sulla pagina di modifica  pagina  Tutte le domande su una sola pagina  Rimpag lo di Elibero                                                                                                    | entativi perme               | si Nessun limite                                   |
| aginazione  aginazione  amento nde  pagina ?  Tutte le domande su una sola pagina  Rimpag  lo di Libero                                                                                                    |                              |                                                    |
| aginazione<br>Come visualizzato sulla pagina di modifica •<br>nde<br>pagina ⑦ Tutte le domande su una sola pagina • Rimpag                                                                                                    | letodo di<br>alutazione      | Voto più alto                                      |
| aginazione<br>Come visualizzato sulla pagina di modifica •<br>pagina ⑦ Tutte le domande su una sola pagina • Rimpag<br>lo di<br>Libero •                                                                                                    | 3                            |                                                    |
| amento<br>nde<br>pagina (?) Tutte le domande su una sola pagina Tutte le domande su una sola pagina Rimpag                                                                                                    | npaginazio                   | ine                                                |
| amento<br>nde<br>pagina ⑦ Tutte le domande su una sola pagina 	 Rimpag<br>Libero                                                                                                    |                              |                                                    |
| pagina ⑦ Tutte le domande su una sola pagina 	 Rimpag                                                                                                    | Ordinamento                  | Come visualizzato sulla pagina di modifica 🔻       |
| pagina ⑦  Tutte le domande su una sola pagina     lo di  Libero                                                                                                    | uomande                      |                                                    |
| lo di Libero 🔹                                                                                                    | alto pagina 🕐                | Tutte le domande su una sola pagina 🔻 🗆 Rin        |
| azione*                                                                                                    | etodo di                     | Libero                                             |
|                                                                                                    | vigazione*                   |                                                    |

|                                                                                                    | nua                                                                                                    |                                                                                                    |                                                                                                    |                                                                                                    |
|----------------------------------------------------------------------------------------------------|----------------------------------------------------------------------------------------------------|----------------------------------------------------------------------------------------------------|----------------------------------------------------------------------------------------------------|----------------------------------------------------------------------------------------------------|
| lternative in ordine S<br>asuale                                                                                                    | •                                                                                                    | -                                                                                                    |                                                                                                    |                                                                                                    |
| 3                                                                                                    |                                                                                                    |                                                                                                    |                                                                                                    |                                                                                                    |
| omportamento della Fo                                                                                                    | eedback differito                                                                                                    | T                                                                                                    |                                                                                                    |                                                                                                    |
| 3                                                                                                    |                                                                                                    |                                                                                                    |                                                                                                    |                                                                                                    |
|                                                                                                    |                                                                                                    |                                                                                                    |                                                                                                    |                                                                                                    |
| Visu                                                                                                    | alizza più elementi                                                                                                    |                                                                                                    |                                                                                                    |                                                                                                    |
| Visu                                                                                                    | alizza più elementi                                                                                                    |                                                                                                    |                                                                                                    |                                                                                                    |
| visu<br>© pzioni di revisione                                                                                                    | alizza più elementi<br>)                                                                                                    |                                                                                                    |                                                                                                    |                                                                                                    |
| Visu<br>Opzioni di revisione @                                                                                                    | alizza più elementi                                                                                                    | site done il tentative                                                                                                    | Dono mentre il quiz è ancora anerte                                                                                            | Dono che il quir à state chius                                                                                                    |
| Visu<br>Opzioni di revisione @<br>Durante il tentativo                                                                                                    | alizza più elementi<br>)<br>Sub                                                                                                | oito dopo il tentativo                                                                                                    | Dopo, mentre il quiz è ancora aperto                                                                                           | Dopo che il quiz è stato chius                                                                                                    |
| Visu<br>Opzioni di revisione @<br>Durante il tentativo<br>② Il tentativo ⑦                                                                                                    | alizza più elementi<br>)<br>Sub                                                                                                | oito dopo il tentativo<br>Il tentativo                                                                                             | Dopo, mentre il quiz è ancora aperto 2 Il tentativo                                                                            | Dopo che il quiz è stato chius                                                                                                    |
| Vist<br>Opzioni di revisione @<br>Durante il tentativo<br>♥ Il tentativo @<br>♥ Se corretto @                                                                                            | alizza più elementi<br>)<br>Sub<br>Ø<br>Ø                                                                                      | <b>pito dopo il tentativo</b><br>Il tentativo<br>Se corretto                                                                       | Dopo, mentre il quiz è ancora aperto <ul> <li>Il tentativo</li> <li>Se corretto</li> </ul>                                     | Dopo che il quiz è stato chius<br>Il tentativo<br>Se corretto                                                                              |
| Vist<br>Dpzioni di revisione @<br>Durante il tentativo<br>♥ Il tentativo @<br>Se corretto @<br>Punteggio @                                                                               | alizza più elementi<br>)<br>Sub<br>2<br>2<br>2<br>2                                                                            | ito dopo il tentativo<br>Il tentativo<br>Se corretto<br>Punteggio                                                                  | Dopo, mentre il quiz è ancora aperto 2 Il tentativo 3 Se corretto 2 Punteggio                                                  | Dopo che il quiz è stato chius<br>Il tentativo<br>Se corretto<br>Punteggio                                                                 |
| Visu<br>Opzioni di revisione @<br>Durante il tentativo<br>♥ Il tentativo @<br>Se corretto @<br>Punteggio @<br>Feedback specifico @                                                       | alizza più elementi<br>)<br>Sub<br>2<br>2<br>2<br>2                                                                            | ito dopo il tentativo<br>Il tentativo<br>Se corretto<br>Punteggio<br>Feedback specifico                                            | Dopo, mentre il quiz è ancora aperto C Il tentativo C Se corretto P unteggio Feedback specifico                                | Dopo che il quiz è stato chius<br>Il tentativo<br>Se corretto<br>Punteggio<br>Feedback specifico                                           |
| Vist<br>Opzioni di revisione @<br>Durante il tentativo<br>@ Il tentativo @<br>@ Se corretto @<br>@ Punteggio @<br>@ Feedback specifico @<br>@ Feedback generale @                        | alizza più elementi<br>)<br>Sub<br>2<br>2<br>2<br>2                                                                            | nito dopo il tentativo<br>Il tentativo<br>Se corretto<br>Punteggio<br>Feedback specifico<br>Feedback generale                      | Dopo, mentre il quiz è ancora aperto Ul tentativo Se corretto Punteggio Feedback specifico Feedback generale                   | Dopo che il quiz è stato chius<br>Il tentativo<br>Se corretto<br>Punteggio<br>Feedback specifico<br>Feedback generale                      |
| Visu<br>Dpzioni di revisione @<br>Durante il tentativo<br>@ Il tentativo @<br>@ Se corretto @<br>@ Punteggio @<br>@ Feedback specifico @<br>@ Feedback generale @<br>Risposta corretta @ | alizza più elementi<br>)<br>Sub<br>2<br>2<br>2<br>2<br>2<br>2<br>2<br>2<br>2<br>2<br>2<br>2<br>2<br>2<br>2<br>2<br>2<br>2<br>2 | sito dopo il tentativo<br>Il tentativo<br>Se corretto<br>Punteggio<br>Feedback specifico<br>Feedback generale<br>Risposta corretta | Dopo, mentre il quiz è ancora aperto Il tentativo Se corretto Punteggio Feedback specifico Feedback generale Risposta corretta | Dopo che il quiz è stato chius<br>Il tentativo<br>Se corretto<br>Punteggio<br>Feedback specifico<br>Feedback generale<br>Risposta corretta |

Al termine fare clic in fondo alla pagina su "Salva e torna al corso"

• Selezionare il quiz appena creato e fare clic nel menu in basso a sinistra su "Modifica quiz" per inserire domande dal Deposito delle domande

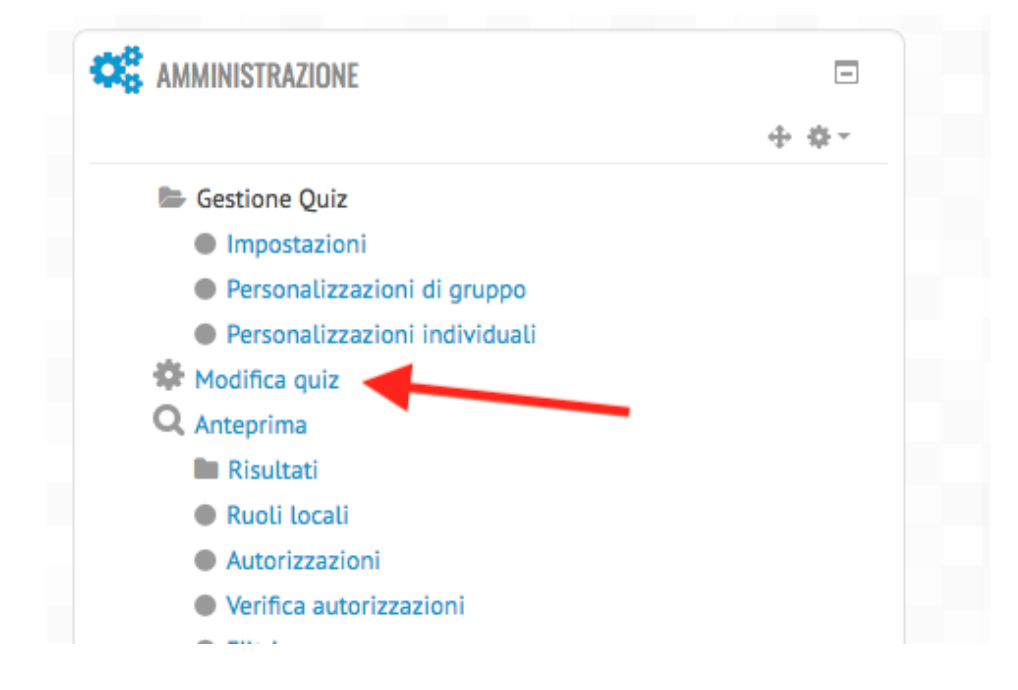

• Aggiungere le domande desiderate utilizzando la maschera laterale destra

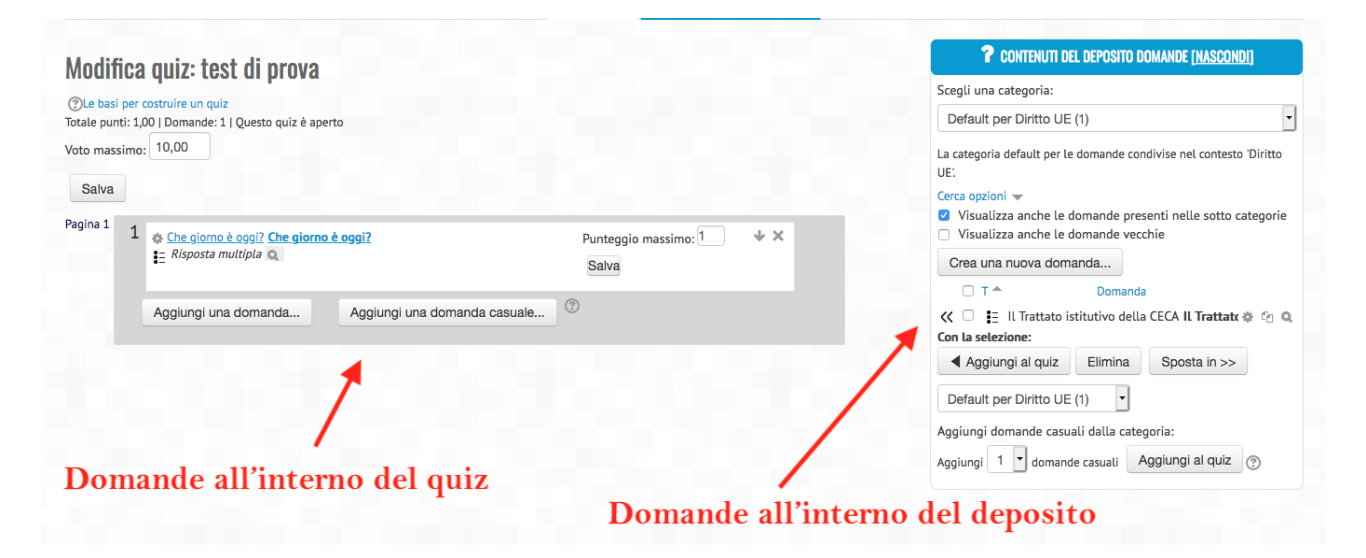